# — on Setting up a Workstation

Setting up a Workstation for BLOX Total CMS for InDesign

# » TYPICAL PC SETUP

-Pager

## Step 1

Using Windows Explorer, navigate to tems data using the virtual IP address for your site. Leave this window open.

## Step 2

Using Windows Explorer, navigate to the computer's Adobe InDesign folder and open the Scripts folder within it. The location of this folder will vary depending on the computer's processor and the version of InDesign installed. A typical

## **Typical Mac Setup 》**

# Step 1

Mount the BLOX Total CMS volumes and any volume needed for ads or output. volumes for tems data, tems indesign and tcms purged must be mounted for BLOX Total CMS integration with InDesign to be successful. If using BLOX Total CMS advertising code and your ads are in a location other than the appliance, you must mount that location. Add these shares to your login items so they automatically mount.

#### Step 2

Using Finder, navigate to \\Volumes\ tcms data. Leave this window open.

\* SIMLINK: Some Mac OS versions create aliases in a way that Adobe does not recognize. If creating a simple

alias does not work, you can create a SIMLink. Copy the provided code attached to this PDF. Edit the code

location would be: C:\Program Files\Adobe\Adobe InDesign 2020\Scripts

# Step 3

With the ALT key pressed, drag the folder labeled ActiveVersion to the Scripts folder. This will create a shortcut in that folder.

You must have a network connections and permissions to tems data, tems purged and any drive where advertising or outputting is concerned.

### Step 3

Using a new Finder window, press Ctrl+Shift+A to open the Applications folder. Navigate to the computer's Adobe InDesign Scripts folder. This will vary depending on the version of InDesign installed. A typical location would be: Macintosh HD\Applications\Adobe InDesign 2020\ **Scripts** 

#### Step 4 \*

Press Cmd+Option and drag the folder labeled ActiveVersion from the tems data folder to the Scripts folder. This will create an alias in that folder.

> for your specific version of Adobe InDesign. Paste the code into the Mac application Terminal. Press Return.

#### **TROUBLESHOOTING:**

If you have lost your network connection, when InDesign launches you will not see a login dialog box and you will see a short version of the BLOX Total CMS menu if you click on it. Re-establish your network connection and relaunch InDesign to fix the problem

#### **TROUBLESHOOTING:**

If the volumes are disconnected or were never mounted, when InDesign launches you will not see a login dialog box and you will see a short version of the BLOX Total CMS menu if you click on it. Mount the volumes and relaunch InDesign to fix the problem

**Note:** Delete any ActiveVersion aliases in the Scripts folder before creating the

SIMLink.

# » Mac in Mixed Environment

Mixed environments have two tcms data shares. One labeled tcms data and the other mac tcms data.

#### Step 1

Mount the BLOX Total CMS volumes and any volume needed for ads or output. Volumes for tems data, tems indesign and tcms purged must be mounted. If using BLOX Total CMS advertising code and ads are in a location other than the appliance, mount that location. Add the shares to your login items so they automatically mount.

#### Step 2

Using Finder, navigate to the appliance and open mac tems data. Leave this window open.

#### Step 3

Using Windows Explorer, navigate to the computer's Adobe In-Design folder and open the Scripts folder within it. This location of this folder will vary depending on

the computer's processor and the version of InDesign installed. A typical location would be: Macintosh HD\Applications\Adobe InDesign 2020\Scripts

#### Step 4

Press Cmd+Option and drag the ActiveVersion folder from the mac tems data folder to the Scripts folder. This will create an alias in that folder.